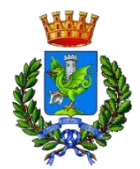

## Città di Trani *Medaglia d'Argento al Merito Civile* Provincia B T AREA ECONOMICA FINANZIARIA

## REGOLE PER LA PRESENTAZIONE DELL'OFFERTA SULLA PIATTAFORMA TELEMATICA EMPULIA

Fermo restando le indicazioni tecniche riportate all'articolo 1 e nel documento tecnico di EmPULIA, di seguito sono indicate le modalità di caricamento dell'offerta nella Piattaforma.

Al fine di partecipare alla gara gli operatori economici concorrenti, a pena di esclusione, devono inviare, entro e non oltre le ore 12:00 del giorno 20/12/2022 la propria offerta telematica, tramite il portale EmPULIA, raggiungibile attraverso il sito www.empulia.it, secondo la procedura di seguito indicata.

1. Registrarsi al portale tramite l'apposito link "Registrati" presente sulla home page di

EmPULIA: l'operatore economico deve inserire un indirizzo di posta elettronica certificata del legale rappresentante;

- 2. accedere al portale inserendo le tre credenziali, cliccando su "ACCEDI";
- 3. cliccare sulla sezione "BANDI";
- 4. cliccare sulla riga blu dove è riportata la scritta "BANDI PUBBLICATI": si aprirà l'elenco di tutti i bandi pubblicati;
- 5. cliccare sulla lente "VEDI" situata nella colonna "DETTAGLIO", in corrispondenza del bando di gara oggetto della procedura;
- 6. visualizzare gli atti di gara, gli allegati e gli eventuali chiarimenti pubblicati, presenti nella sezione "DOCUMENTI COLLEGATI";
- 7. denominare la propria offerta ("Titolo documento");
- 8. cliccare sul pulsante "PARTECIPA" per creare la propria offerta (tale link scompare automaticamente al raggiungimento del termine di scadenza previsto per la presentazione delle offerte);
- 9. busta "Documentazione": il concorrente può utilizzare la funzione "Allegato" per inserire la documentazione richiesta dalla Stazione appaltante; la funzione "Aggiungi Allegato" per aggiungere ulteriore documentazione facoltativa; qualora il concorrente ritenesse di non dover inserire documentazione facoltativa, lo stesso è tenuto a cancellare le righe predisposte come non obbligatorie dalla stazione appaltante (documentazione facoltativa);
- 10. preparazione "OFFERTA": inserire i documenti e le informazioni richieste, presenti nell'"Elenco Prodotti", afferenti all'offerta tecnica ed economica secondo le modalità indicate nei successivi paragrafi;
- 11. verifica informazioni: funzione che permette di controllare il corretto inserimento dei dati;
- 12. aggiorna dati bando: funzione che permette di ripristinare i campi predisposti dalla stazione appaltante che non si intende, ovvero non è possibile modificare;

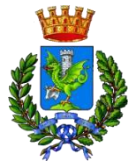

- 13. creazione "Busta Tecnica/Conformità" e "Busta Economica": tali sezioni vengono automaticamente compilate dal sistema, dopo aver perfezionato il corretto inserimento nella riga "Elenco Prodotti" dei dati e documenti così come richiesti nei paragrafi successivi;
- 14. genera PDF della "Busta Tecnica/Conformità" e della "Busta Economica": con tale funzione il sistema genererà, in formato.pdf, la busta tecnica e la busta economica che dovranno essere salvate sul proprio PC;
- 15. apporre la firma digitale alle buste generate attraverso le modalità innanzi descritte;
- 16. allegare il pdf firmato: utilizzare il comando "Allega pdf firmato" al fine di allegare il file .pdf della busta tecnica, firmato digitalmente, nella sezione "Busta tecnica/Conformità", e il file pdf della busta economica, nella sezione "Busta Economica". Il Sistema provvederà a effettuare una procedura di controllo della firma;
- 17. invio dell'offerta: cliccare sul comando "INVIA".
- Credenziali d'accesso

La registrazione fornirà - entro le successive 6 ore - tre credenziali (codice d'accesso, nome utente e password), personali per ogni operatore economico registrato, necessarie per l'accesso e l'utilizzo delle funzionalità del portale: tali credenziali saranno recapitate all'indirizzo di posta elettronica certificata del legale rappresentante, così come dichiarato all'atto della registrazione. Tale operazione va effettuata almeno 48 ore prima della data di scadenza per la presentazione delle offerte, al fine di ottenere in tempo utile le suddette tre credenziali di accesso.

La mancata ricezione delle tre credenziali, che consentono la partecipazione alla procedura aperta, è ad esclusivo rischio del concorrente, nel caso in cui la registrazione al portale fosse effettuata successivamente al termine temporale di 48 ore innanzi indicato.

In caso di smarrimento, è sempre possibile recuperare le citate credenziali attraverso le apposite funzioni "Hai dimenticato Codice di Accesso e Nome Utente?" e/o "Hai dimenticato la password?" presenti sulla home page del portale. Il codice d'accesso ed il nome utente attribuiti dal sistema sono immodificabili; la password invece può essere modificata in qualunque momento tramite l'apposito link "opzioni". La lunghezza massima della password è di 12 caratteri. Tutte le comunicazioni inerenti alla presente procedura di gara saranno inoltrate come "avviso" all'indirizzo di posta elettronica del legale rappresentante, così come risultante dai dati presenti sul portale EmPULIA. - Verifica della presentazione dell'offerta sul portale

Inoltre, è possibile verificare direttamente tramite il portale il corretto invio della propria offerta seguendo la seguente procedura:

- a) inserire i propri codici di accesso;
- b) cliccare sul link "BANDI A CUI STO PARTECIPANDO";
- c) cliccare sulla lente "APRI" situata nella colonna "DOC COLLEGATI", posta in

corrispondenza del bando di gara oggetto della procedura;

- d) cliccare sulla riga blu dove è riportata la dicitura "OFFERTE";
- e) visualizzare la propria OFFERTA. Dalla stessa maschera è possibile visualizzare se l'offerta è solo salvata o anche inviata (in tale ultimo caso si potrà visualizzare anche il numero di protocollo assegnato).

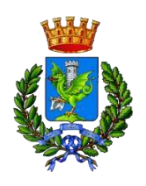

- Assistenza per l'invio dell'offerta

Si avvisa che i concorrenti che desiderano essere eventualmente assistiti per l'invio dell'offerta, dovranno richiedere assistenza almeno 48 ore prima dalla scadenza nei giorni feriali - sabato escluso - dalle ore 9,00 alle ore 13,00 e dalle 14,00 alle 18,00, inviando una richiesta all'HELP DESK TECNICO EmPULIA all'indirizzo email: helpdesk@empulia.it, ovvero chiamando il numero verde 800900121.

Le richieste di assistenza devono essere effettuate nei giorni e negli orari di operatività del servizio di HelpDesk innanzi indicati; in ogni caso, saranno evase nelle ore di operatività dello stesso servizio.

Al fine di consentire all'operatore economico una più facile consultazione, nella sezione "BANDI A CUI STO PARTECIPANDO", sono automaticamente raggruppati tutti i bandi per i quali abbia mostrato interesse, cliccando almeno una volta sul pulsante "PARTECIPA".

## Partecipazione in RTI/Consorzi

In caso di raggruppamenti temporanei di imprese e consorzi da costituirsi ai sensi dell'articolo 48, comma 8, del d. Lgs. 50/2016, l'offerta telematica deve essere presentata esclusivamente dal legale rappresentante dell'impresa, che assumerà il ruolo di capogruppo, a ciò espressamente delegato da parte delle altre imprese del raggruppamento/consorzio.

A tal fine le imprese raggruppande/consorziande dovranno espressamente delegare, nell'istanza di partecipazione, la capogruppo che, essendo in possesso della terna di chiavi di accesso alla piattaforma, provvederà all'invio telematico di tutta la documentazione richiesta per la partecipazione alla gara.

Nel caso RTI ovvero Consorzio occorre utilizzare il comando "Inserisci mandante" ovvero "Inserisci esecutrice", al fine di indicare i relativi dati. La mandante ovvero l'esecutrice deve essere previamente registrata sul portale. - Firma digitale

L'istanza di partecipazione alla gara e dichiarazione unica, l'offerta tecnica, l'offerta economica e ogni eventuale ulteriore documentazione relativa alla Busta Documentazione deve essere sottoscritta, a pena di esclusione, con apposizione di firma digitale del soggetto legittimato (o dei soggetti legittimati come, ad esempio, nel caso di società con amministratori a firma congiunta), rilasciata da un Ente accreditato presso l'ente nazionale per la digitalizzazione della pubblica amministrazione DigitPA

(ex CNIPA); l'elenco dei certificatori è accessibile all'indirizzo https://www.agid.gov.it/it/piattaforme/firma-elettronica-qualificata/organismi-

valutazioneaccreditati. Per l'apposizione della firma digitale i concorrenti devono utilizzare un certificato qualificato non scaduto di validità, non sospeso o revocato al momento dell'inoltro. Si invita pertanto a verificarne la corretta apposizione con gli strumenti allo scopo messi a disposizione dal proprio Ente certificatore.

- Indicazioni per il corretto invio dell'offerta

1) Per portale si intende la piattaforma EmPULIA, raggiungibile tramite l'indirizzo Internet www.empulia.it, dove sono resi disponibili agli utenti i servizi e gli strumenti tecnologici della Centrale di acquisto territoriale della Regione Puglia, denominata EmPULIA;

2) per offerta telematica si intende l'offerta inviata attraverso il portale e comprensiva dell'istanza di partecipazione alla gara e delle dichiarazioni, l'offerta tecnica, l'offerta economica e ogni ulteriore eventuale documento, come meglio dettagliati in premessa;

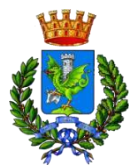

3) l'invio on-line dell'offerta telematica è ad esclusivo rischio del mittente: per tutte le scadenze temporali relative alle gare telematiche l'unico calendario e orario di riferimento sono quelli di sistema;

4) il sistema rifiuterà le offerte telematiche pervenute oltre i termini previsti per la presente procedura, informando l'impresa con un messaggio di notifica, nonché attraverso l'indicazione dello stato dell'offerta come "Rifiutata".

5) la piattaforma adotta come limite il secondo 00: pertanto, anche quando negli atti di gara non sono indicati i secondi essi si intenderanno sempre pari a 00;

6) qualora, entro il termine previsto il sistema riterrà valida, ai fini della procedura, solo l'ultima offerta telematica pervenuta, che verrà considerata sostitutiva di ogni altra offerta telematica precedente;

7) la presentazione delle offerte tramite la piattaforma EmPULIA deve intendersi perfezionata nel momento in cui il concorrente visualizza un messaggio del sistema che indica la conferma del corretto invio dell'offerta. In ogni caso, il concorrente può verificare lo stato della propria offerta ("In lavorazione", ovvero "Salvato", ovvero "Inviato") accedendo dalla propria area di lavoro alla sezione

"Bandi a cui sto partecipando", colonna "Stato ultima offerta";

al fine di evitare problemi durante il caricamento dei file e per non compromettere, quindi,
l'inoltro dell'offerta, si consiglia di inserire nel sistema file la cui dimensione massima non superi i
7 Mbyte; al fine di inviare correttamente l'offerta, è altresì opportuno:

- utilizzare una stazione di lavoro connessa ad internet, che sia dotata dei requisiti minimi indicati nella sezione FAQ del portale EmPULIA;
- non utilizzare file nel cui nome siano presenti accenti, apostrofi e caratteri speciali;
- non utilizzare file presenti in cartelle nel cui nome ci siano accenti, ovvero apostrofi e/o caratteri speciali.

Le dichiarazioni sostitutive si redigono ai sensi degli articoli 46 e 47 del d.P.R. 445/2000.

Tutte le dichiarazioni sostitutive rese ai sensi degli artt. 46 e 47 del d.P.R. 445/2000, ivi compreso il DGUE, la domanda di partecipazione, l'offerta tecnica e l'offerta economica devono essere sottoscritte con firma digitale dal rappresentante legale del concorrente o suo procuratore.

In caso di concorrenti non stabiliti in Italia, la documentazione dovrà essere prodotta in modalità idonea equivalente secondo la legislazione dello Stato di appartenenza; si applicano gli articoli 83, comma 3, 86 e 90 del Codice.

Tutta la documentazione da produrre deve essere in lingua italiana o, se redatta in lingua straniera, deve essere corredata da traduzione giurata in lingua italiana. In caso di contrasto tra testo in lingua straniera e testo in lingua italiana prevarrà la versione in lingua italiana, essendo a rischio del concorrente assicurare la fedeltà della traduzione. Eventuali importi indicati dai concorrenti dovranno essere espressi in euro.

In caso di mancanza, incompletezza o irregolarità della traduzione dei documenti contenuti nella busta A, si applica l'articolo 83, comma 9 del Codice.

Le offerte tardive saranno escluse in quanto irregolari ai sensi dell'articolo 59, comma 3, lett. b) del Codice.

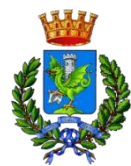

L'offerta vincolerà il concorrente ai sensi dell'articolo 32, comma 4 del Codice per 180 giorni dalla scadenza del termine indicato per la presentazione dell'offerta.

Nel caso in cui alla data di scadenza della validità delle offerte le operazioni di gara siano ancora in corso, la stazione appaltante potrà richiedere agli offerenti, ai sensi dell'articolo 32, comma 4 del Codice, di confermare la validità dell'offerta sino alla data che sarà indicata e di produrre un apposito documento attestante la validità della garanzia prestata in sede di gara fino alla medesima data.

Il mancato riscontro alla richiesta della stazione appaltante sarà considerato come rinuncia del concorrente alla partecipazione alla gara.